## РУКОВОДСТВО ПОЛЬЗОВАТЕЛЯ ПРОГРАММНЫМ СРЕДСТВОМ «Анкетирование школьников, родителей, учителей и директоров общеобразовательных учреждений по вопросам использования мобильного телефона»

## 1. Общая информация о программном средстве

1.1. Разработчик: ФБУН «Новосибирский НИИ гигиены» Роспотребнадзора.

1.2. Минимальные требования к компьютерной технике: процессор с тактовой частотой не менее 1,5 ГГЦ; оперативная память не менее 4 ГБ;операционная система Windows 7 и выше.

1.3. Рекомендуемые интернет-браузеры: Google Chrome версии 64.0.3282 и выше; Яндекс.Браузер версии 18.11.1 и выше; Mozilla Firefox версии 65.0.1 и выше.

1.4. Рекомендуемая скорость интернета: не менее 512 Кбит/с.

1.5. Требования к навыкам пользователей: наличие общих знаний о принципах работы персонального компьютера, навыков работы с пакетом программ Microsoft Office (Word, Excel) и интернет-браузерами (Google Chrome и (или) Яндекс.Браузер и (или) Mozilla Firefox), <u>специальная подготовка не требуется</u>.

1.6. Для входа в программу требуется авторизация.

## 2. Авторизация в программном средстве

авторизации необходимо Для воспользоваться ссылкой http://test2.ozdorovlenie-nii.ru:8080, или зайти на официальный сайт Министерства Просвещения РФ либо официальный сайт Рособрнадзора РФ и через баннер «Исполнение методических рекомендаций по использованию сотовых телефонов в общеобразовательной организации» (рисунок 1) перейти в программу нажатием на пункт «Ссылка для входа и прохождения анкетирования в программном средстве» (рисунок 2).

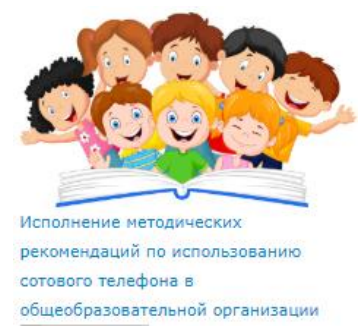

Рисунок 1 – баннер «Исполнение методических рекомендаций по использованию сотового телефона в общеобразовательной организации»

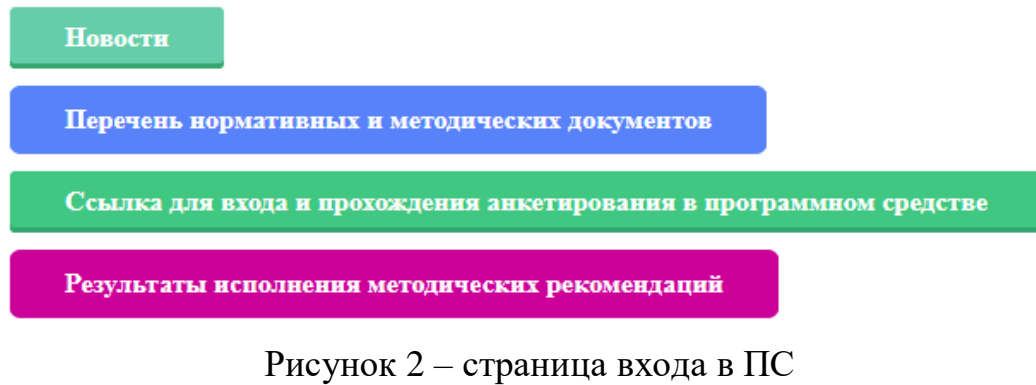

Форма авторизации расположена в верхнем меню (рисунок 3).

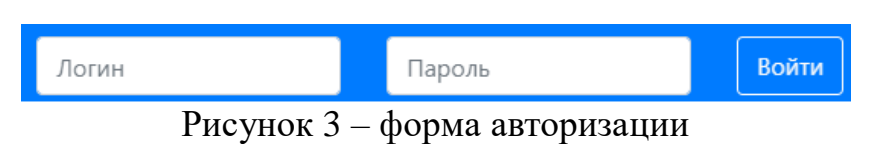

Далее необходимо ввести индивидуальный для каждой общеобразовательной организации логин и пароль. Далее, для завершения авторизации, нажать кнопку «войти», при этом рекомендуется сохранить логин и пароль (для удобства последующего вхождения в Программное средство). Процедура каждого последующего входа в Программное средство будет аналогичной.

После входа в программу выбирается поле «информация директора», открывается перечень вопросов, на которые необходимо ответить и вносятся данные. В случае, если информация была внесена не корректно (либо были допущены ошибки), рекомендуется воспользоваться опцией «Корректировка информации директора».

Информация директора

Рисунок 4 – пункт меню «Информация директора»

Три поля – Федеральный округ, область, наименование (номер) общеобразовательной организации при входе в ПС уже будут заполнены автоматически (рисунок 5), необходимо только указать муниципальное образование, в котором размещена общеобразовательная организация.

| Федеральный округ                                    | Сибирский федеральный округ                 |
|------------------------------------------------------|---------------------------------------------|
| Область                                              | Новосибирская область                       |
| Муниципальное образование                            |                                             |
| Наименование (номер) общеобразовательной организации | Бердский филиал федерального государственно |

Рисунок 5 – директора

Далее руководителю общеобразовательной организации необходимо ответить на формализованные вопросы (посредством выбора необходимого ответа), а также на уточняющие вопросы об общеобразовательной организации (рисунок 7).

| <ol> <li>Принят ли локальный нормативный акт по ограничению использования устройств<br/>мобильной связи в общеобразовательной организации</li> </ol>       | ,                                       |
|----------------------------------------------------------------------------------------------------|-----------------------------------------|
| <ol> <li>Принятая локальным актом степень ограничения использования в образовательной<br/>организации сотовых телефонов:</li> </ol>                        | Да                                      |
| 4. Принятые ограничения касаются:                                                                                                    | Нет                                     |
| 5. Принятые ограничения касаются учителей:                                                                                                    | •                                       |
| <ol> <li>Возникла ли необходимость корректировки методик преподавания в связи с<br/>отказом от использования сотовых телефонов во время уроков:</li> </ol> |                                         |
| 7. Регламентированное место временного хранения сотовых телефонов:                                                                                         | •                                       |
| <ol> <li>Составлен ли в организации план мероприятий по ограничению использованию<br/>сотовых телефонов?</li> </ol>                                        | •                                       |
| <ol> <li>Проведена ли в образовательной организации, на Ваш взгляд, исчерпывающая<br/>разъяснительная работа с детьми:</li> </ol>                          |                                         |
|                                                                                                    | 011111111111111111111111111111111111111 |

## Рисунок 6 – вопросы с выбором ответа

| 1. Количество обучающихся           |  |  |  |  |
|-------------------------------------|--|--|--|--|
| 1.1 обучающихся всего               |  |  |  |  |
| 1.2 в т.ч. обучается в первую смену |  |  |  |  |

Рисунок 7 – вопросы с самостоятельным ввода ответа

По завершению внесения информации предлагается указать Ваши Предложения по порядку реализации МР. Информация вноситься в свободной форме (рисунок 8). Данное поле заполняется только в случае, если у руководителя организации есть предложения или комментарии по порядку реализации мероприятий по ограничению использования сотовых телефонов. Если их нет, то поле остается пустым.

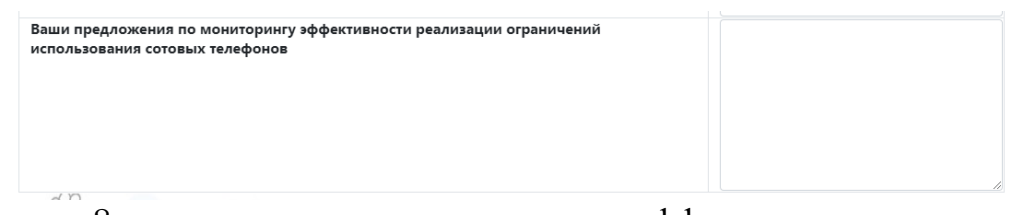

Рисунок 8 – предложения по мониторингу эффективности реализации ограничений

После завершения внесения данных необходимо нажать кнопку «Сохранить»<sup>1</sup> (рисунок 9).

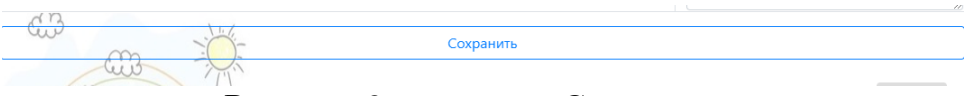

Рисунок 9 - кнопка «Сохранить»

После нажатия кнопки «Сохранить» появится надпись «Благодарим за внесенные данные» (рисунок 10).

Благодарим за внесенные ваши данные!

<sup>&</sup>lt;sup>1</sup> Без нажатия на кнопку «Сохранить» введенная анкета сохранена не будет!

Трудозатраты на внесение данных не превысят 15 минут.

Наряду с внесением информации пользователям предоставляется возможность просмотреть (рис.11):

- 1) руководство пользователя;
- 2) методические рекомендации;
- 3) общую статистику и комментарии, внесенные по общеобразовательным организациям субъекта.

| Инф<br>ди | ормация Руководство<br>ректора пользователя | Методические<br>рекомендации | Общая<br>статистика | Просмотр<br>комментариев |
|-----------|---------------------------------------------|------------------------------|---------------------|--------------------------|
|           | Федеральный округ                           | Сибирский федеральн          | ый округ 🔹          |                          |
|           | Регион                                      | Новосибирская область        |                     |                          |
|           | Образовательное<br>учреждение               | Все                          |                     |                          |
|           |                                             | Показать                     |                     | ]                        |

Рисунок 11 – Дополнительные опции

Для завершения работы в Программном средстве необходимо нажать кнопку «Выйти», расположенную в правом верхнем углу экрана (рисунок 12).

| мментарие | в Вог   | тросы, ответы |
|-----------|---------|---------------|
|           | Профиль | Выйти         |

Рисунок 12 - кнопка «Выйти»

Для региональных органов управления образованием – также необходимо пройти процедуру авторизации, ввести свой универсальный логин и пароль, и, сохранить их. Функции региональных органов управления образованием не предусматривают ввод данных, предоставляя возможность формирования отчетов и просмотра информации по общеобразовательным организациям, субъекту РФ, Федеральному округу (общая статистика, просмотр комментариев).

При возникновении проблем с введением информации, получением аналитических данных можно воспользоваться опцией «вопросы и ответы» в командной строке.